# **USER'S MANUAL**

# AOD/ATS 238 (23.8") metal case monitor

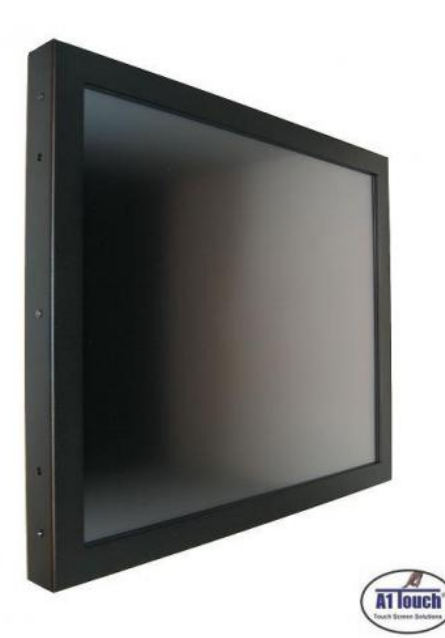

Standard type, also available as:

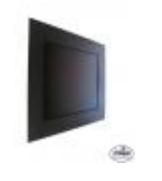

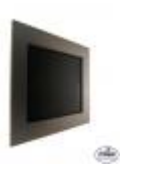

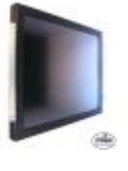

Black panelmount

**RVS** panelmount

Hinges

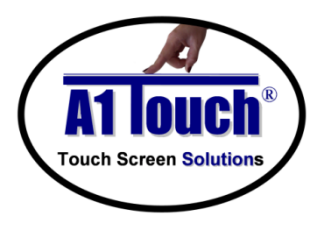

### **A1Touch Solution BV**

Hogeweg 21 NL-6367 BA Voerendaal The Netherlands

- <sup>™</sup> : +31-(0)45 574 81 90

   <sup>™</sup> : +21 (0)45 574 81 91
- E : +31-(0)45 574 81 91

: info@A1TouchSolution.nl

() : www.A1TouchSolution.nl

Page 1

### Contents:

#### 1. Monitor User's Manual

- 1.0. Connection to the monitor
- 1.1. Installation
- 1.2. Features
- 1.3. Plug and play function
- 1.4. Safety Precaution
- 1.5. OSD (On-Screen-Menu)
- 1.6. OSD Menu
- 1.7. Specifications
- 1.8. Contents of the retail package
- 1.9. Troubleshooting
- 1.10. Drawing

### 2. Touch options

2.0. Projected capacitive

#### 3. Mounting

- 3.0. Overview
- 3.1. Plain
- 3.2. Brackets
- 3.3. Panel mounting
- 3.4. Wall mounting

### 1. Monitor User's Manual

#### **Connection To the Monitor** 1.0

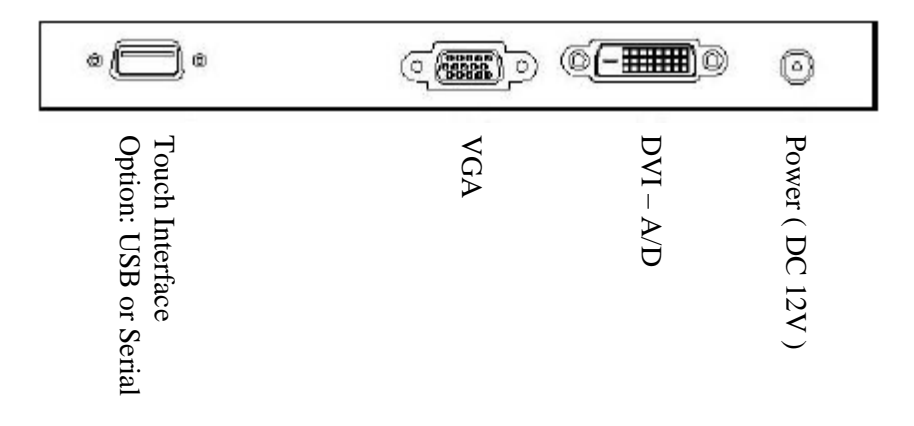

#### Installation 1.1

- Connect the signal(VGA) cable to the VGA port of computer. Tighten the two thumbscrews by turning clockwise.
- You can adjust the connection for your PC environment.
- Plug the DC cord of the AC adapter to the power connector and the plug the end of AC adapter to and electrical outlet socket(110V/220V)
- Connect DC cord of adapter (12V DC) to the monitor...

#### 1.2Features

- AOD/ATS 215 is a Full HD (1920x 1080 pixels) LCD monitor. •
- You can adjust brightness, contrast, horizontal & vertical positions by OSD
- menus and use auto adjust function for instant adjustment.
- High-gualified LCD Controller inside
- Compact space saving design and power saving mode
- 100% compatible with Windows PC environment without the installation of
- driver CD or software program.

#### 1.3 **Plug and Play Function**

AOD/ATS 215 can be installed and connected automatically to any computer systems without driver CD or software programs. Monitor will recognize the optimized value of video mode by DDC(Display Data Channel) method that makes the graphic card of computer to communicate with the monitor.

AOD215 supports VESA DDC 1/2B.

#### 1.4 Safety Precaution

We strongly recommend that you carefully read this User's Manual before operating your LCD monitor. FOLLOW INSTRUCTIONS in this manual.

Please read and comprehend all using directives before use this machine.

Power

Use the type of power indicated on the marking label.

- Adapter
  - Only use an adapter designed of the LCD monitor.
- Plug

Do not remove any of the prongs of the monitor's three-pronged power plug.

Disconnect the power plug from the AC outlet if you will not use it for an indefinite period of time.

- Power and extension cord
- Use the proper power cord with ground conductor
   Do not overload wall outlets or power cords. Ensure that the total of all units plugged into the wall outlet does not exceed 7 amperes.
   Do not allow anything to rest on the power cord. Do not locate this product where persons will walk on the cord.

#### • Care and maintenance

Slots and openings in the cabinet are provided for ventilation. Do not block or cover these openings. Do not push objects of any kind into cabinet slots or openings. The screen surface is easily scratched. Do not use paper towels to clean the display. Avoid touching it with your fingers, pens, or pencils.

• Turn off the AC adapter and the monitor over long periods when not in use.

### 1.5 OSD (On-Screen-Menu)

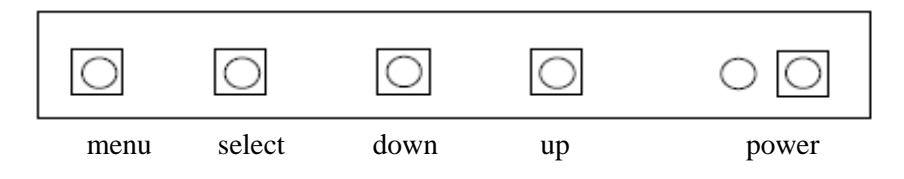

| Button | Function                     | Status                                          |
|--------|------------------------------|-------------------------------------------------|
| POWER  | Power ON or OFF              | ON/OFF                                          |
| LED    | Indicate working status      | Green: On<br>Red: Stand-by<br>Orange: No signal |
| UP     | Launch OSD Menu or add value | Move to OSD Menu                                |
| DOWN   | Launch OSD Menu or add value | Move to OSD Menu                                |
| SELECT | Select OSD Menu              |                                                 |
| MENU   | On /Off OSD Menu             |                                                 |

### 1.6 **OSD Menu**

| OSD Menu |                         |                                                                         | Description                                                                                          | Remarks                             |  |  |
|----------|-------------------------|-------------------------------------------------------------------------|----------------------------------------------------------------------------------------------------|-------------------------------------|--|--|
|          | Brightness              |                                                                         | Adjust the brightness of the screen                                                                  |                                     |  |  |
|          | Contrast                |                                                                         | Adjust the contrast of the screen                                                                    |                                     |  |  |
|          | H.Position              |                                                                         | Adjust the horizontal position of the screen's image                                                 | Only<br>usable on                   |  |  |
| Picture  | V.Position              |                                                                         | Adjust the vertical position of the screen's image                                                   |                                     |  |  |
|          | Phase                   |                                                                         | Adjust the focus of the screen's image                                                               |                                     |  |  |
| Serte 1  | Clock                   |                                                                         | analog<br>mode                                                                                       |                                     |  |  |
|          | Auto adjust             |                                                                         | Automatically adjust the horizontal position, vertical position, horizontal size, and phase window's |                                     |  |  |
|          | Color<br>temp           | User<br>Reddish<br>Bluish                                               | Control the temperature of the color                                                                 |                                     |  |  |
| Color    | Red                     |                                                                         | Control the intensity of the color of screen's                                                       | Only<br>usable on<br>analog<br>mode |  |  |
| TU.      | Green                   |                                                                         | image<br>(usable when color temperature is USER                                                      |                                     |  |  |
|          | Blue                    |                                                                         | mode.)                                                                                               |                                     |  |  |
|          | Auto color              |                                                                         | Adjust the color balance of the screen                                                               |                                     |  |  |
|          | Language                | English<br>French<br>German<br>Spanish<br>Italian<br>Korean<br>Japanese | Select one of the seven language                                                                     |                                     |  |  |
|          | OSD H. Posi.            |                                                                         | si. Select OSD MENU horizontal position                                                              |                                     |  |  |
|          | OSD V. Posi.            |                                                                         | Select OSD MENU vertical position                                                                    | 1                                   |  |  |
|          | OSD Timer               |                                                                         | OSD MENU disappear from over the screen after setting time                                           |                                     |  |  |
|          | Transparency            |                                                                         | Adjust the transparency of the OSD menu                                                              |                                     |  |  |
|          | Language                | English<br>French<br>German<br>Spanish<br>Korean                        | Select one of the five language                                                                      |                                     |  |  |
| Misc.    | Recall Initialize the c |                                                                         | current mode & setting value                                                                         | Usable in all Mode.                 |  |  |
|          | Input Analog            |                                                                         | Analog signal (RGB)                                                                                  |                                     |  |  |
| 1        | select                  | Digital                                                                 | DVI digital signal                                                                                   |                                     |  |  |
|          | Audio                   |                                                                         | Audio ON/Off select                                                                                  |                                     |  |  |
|          | Volume                  |                                                                         | Adjust volume level                                                                                  |                                     |  |  |
|          |                         |                                                                         |                                                                                                    | L                                   |  |  |

– Page 5

### 1.7 **Specifications**

| AOD238 VGA+DVI, 23.8 inch me | tal case monitor with glare Projected Capacitive 10 pts touch |
|------------------------------|---------------------------------------------------------------|
| <br>                         | <br>                                                          |
| Black powdered monitor.      | For panelmount version with full glass toplayer               |
| Model:                       | M238HVN01.0 (AUO)                                             |
| Туре:                        | 23.8 inch, 16:9, a-Si TFT-LCD                                 |
| Resolution (max):            | 1920 x 1080                                                   |
| Color:                       | 16,7 million                                                  |
| Pixel:                       | 0.2745×0.2745 mm (H×V)                                        |
| Brightness:                  | 250 cd/m <sup>2</sup>                                         |
| Contrast ratio:              | 3000:1                                                        |
| Viewing angle:               | 89°-89° (Hor) / 89°-89° (Vert)                                |
| Respons time                 | 5 ms                                                          |
| Active area:                 | 527.04×296.46 mm (H×V)                                        |
| VGA input                    | VGA + DVI                                                     |
| Plug and play:               | Yes VESA DDC 1/2B                                             |
| Power:                       | 12 Volts, Adapter included                                    |
| Power consumption:           | 29 watt stand, 40 watt max.                                   |
| Power consumption stand by:  | 4 watt max.                                                   |
| Temperature opration mode:   | 0 °C - 50 °C                                                  |
| Humidity operation mode:     | 10% ~ 90% R.H.                                                |
| Size                         | Enclosure560x337x50 mm (wxlxd);                               |
|                              | For PCAP Panel mount front glass : 591x358x4 mm               |
| Weight                       | ~9 Kg                                                         |
| Mounting:                    | VESA 200x100mm                                                |
| Users Mode:                  | OSD Key Menu / Select / Power / Down / Up                     |
| Compatibility:               | VESA / IBM / MAC                                              |

### 1.8 Contents of the Retail Package

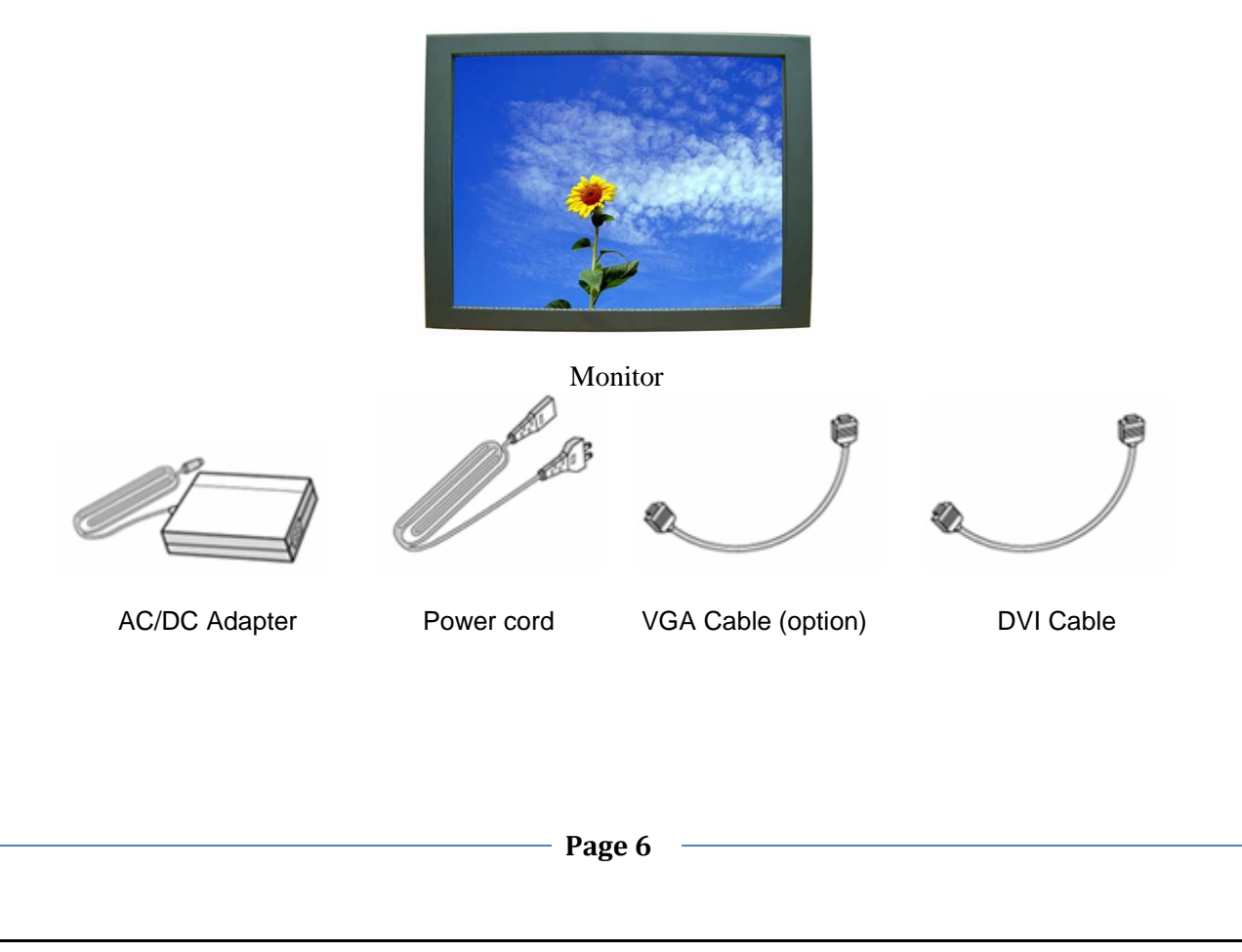

### 1.9 Troubleshooting

TO REDUCE THE RISK OF ELECTRIC SHOK, DO NOT REMOVE COVER. NO USER-SERVICEABLE PARTS INSIDE. REFER SERVICING TO QUALIFIED SERVICE PERSONELLE.

- The monitor does not respond after you turn on the system.
- Make sure that the monitor is turned on.
- Turn off the power and check the monitor's power cord, AC adapter,
- and signal cable for proper connection.
- Appear the "No Input the Signal"
- Check the connecting of the audio cable between the monitor and the computer.
- Appear the "Input Not the Supported"
- Input signal are insuperable, reset the video mode.
- The appearance is not at the screen center.
- Use "AUTO ADJUST", refer to the Controls section.
- The characters on the screen are too dim or too bright
- Choose fit color temperature, use "AUTO COLOUR ADJUST or manually adjust
- "RGB ADJUSTMENT, refer to the Control section.

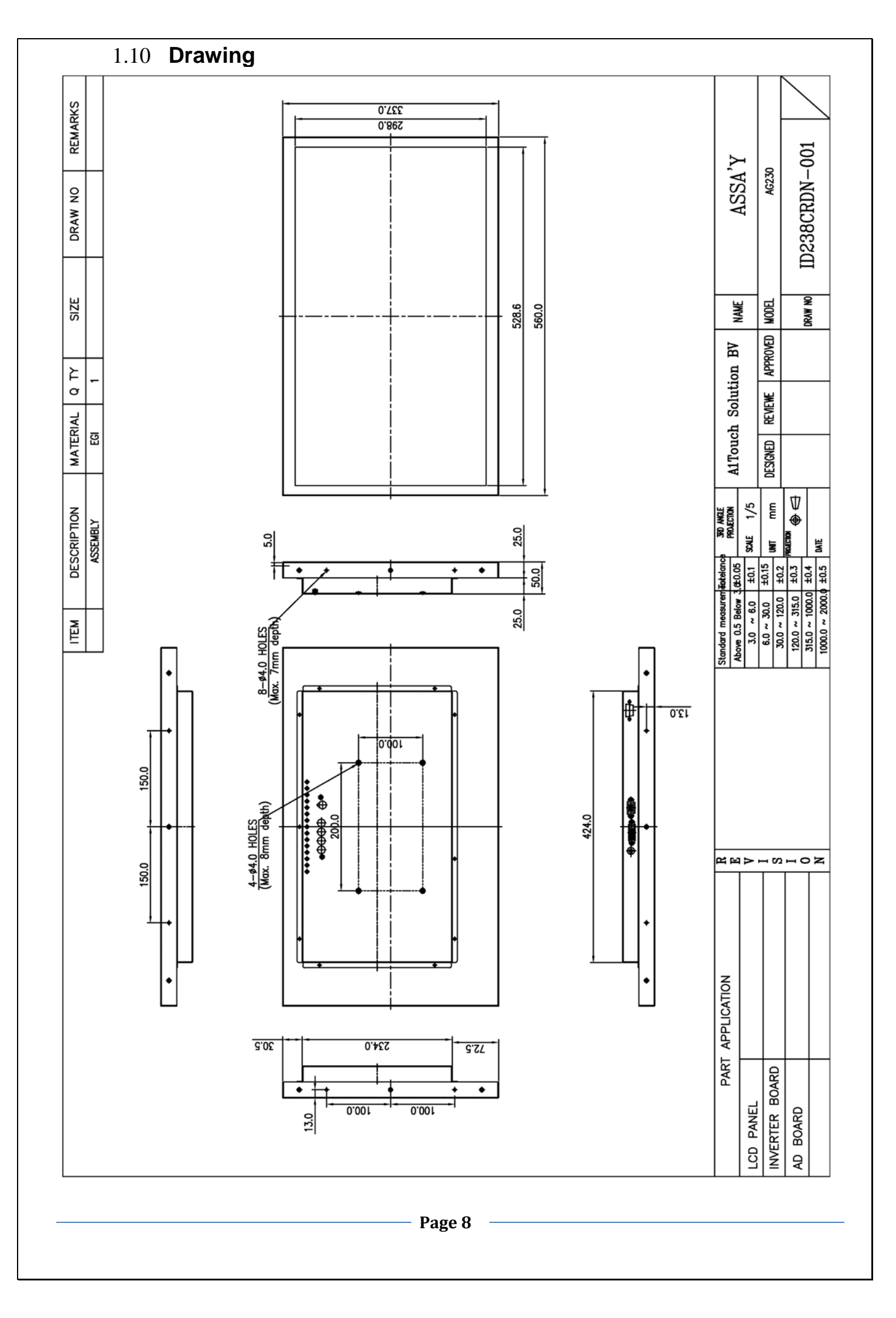

## 2. Touch Options

### 2.0 Touch-options related to monitor size

|                                               | Resistiv | /e    |               | SAW |     | CAP       |     | PROJ. | IR  | Optical |       |
|-----------------------------------------------|----------|-------|---------------|-----|-----|-----------|-----|-------|-----|---------|-------|
|                                               | 4Wire    | 5Wire | Dual<br>Touch | 3mm | 6mm | protected | 3mm | 6mm   | CAP |         | Touch |
| 23.8"                                         | Х        | S     | Х             | Х   | Х   | Х         | S   | Х     | 0   | S       | Х     |
| O   Aviable   X   Not aviable   S   On demand |          |       |               |     |     |           |     |       |     |         |       |

### 2.1 **Option: Projected-capacitive-touchscreen**

| Projected capacitive sensor<br>Glass<br>Chemical resistance<br>Contact bounce<br>Break resistance<br>Activation force                    | Heat tempered glas, glare is standard, non glare is option<br>Tempered glass with ceramic black borders, C-grinded, r=2mm<br>Acetone, ammonia-based glass cleaners, hexane, isopropyl<br>alcohol, methylene chloride, mineral spirits, turpentine, methyl<br>ethyl ketone, gasoline, kerosene, vinegar.<br>Around 5 ms for finger contact<br>Meets UL-1950 steel ball drop test<br>No activation force needed                                                         |
|----------------------------------------------------------------------------------------------------|----------------------------------------------------------------------------------------------------|
| Input modus                                                                                                    | Finger, glove hand (rubber, cloth, leather)                                                                                                    |
| Resolution                                                                                                    | 2048x2048                                                                                                    |
| Position accuracy (linearity)                                                                                                    | less then 1%                                                                                                    |
| Light transmission                                                                                                    | ~<br>90% ±2%                                                                                                    |
|                                                                                                    |                                                                                                    |
| Projected capacitive controller<br>Power consumption controller<br>Interface<br>Operating Temperature<br>Relative Humidity<br>Resolution | USB is standard, RS232 (option)<br>50mA typical,50mV peak to peak maximum ripple and noise<br>USB: 1,1 Full Speed ('plug-and-play' compatible is standard)<br>-25 to 80°C<br>95% at 60°C, RH Non-condensing<br>2048x2048                                                                                                    |
| Report rate                                                                                                    | USB: Single touch Max. 200 points/sec                                                                                                    |
| Response time<br>Support operating system<br>( eGAlax_eMPIA-controller)                                                                  | Max. 20ms<br><u>Microsoft Windows</u> : ME/2000,9x/XP/Vista/7<br>CE 2.12/3.0/.net/5.0/6.0 ; Embedded ; XP Tablet PC edition<br><u>Mac</u> OS9, Mac OS X,(IBM, Intel CPU)<br><u>Linux</u> : Red Hat (7.3/8.0/9.0), Mandrake (9.1/9.1/10) SuSE<br>(9.2,9.3,10,10.1) Fedora (Core I ,II ,III,IV,V,VI)<br>Yellow (Dog 3.x), Debian (Kernel 2.4.X/2.6.X), Ubuntu (5.1,6.06),<br>Mandriva (2005,2006)<br>Android 2.0 – Google , Moblin V2 - Intel<br><u>QNX</u> : RTOS v6.3 |

### Interface

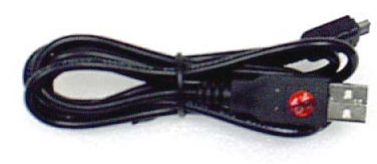

USB (standard)

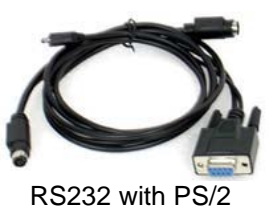

Page 9

# 3. Mounting

#### 3.0 overview

- 3.1. Plain
- Brackets 3.2.
- Panel mounting Wall mounting 3.3.
- 3.4.

#### 3.1 Plain

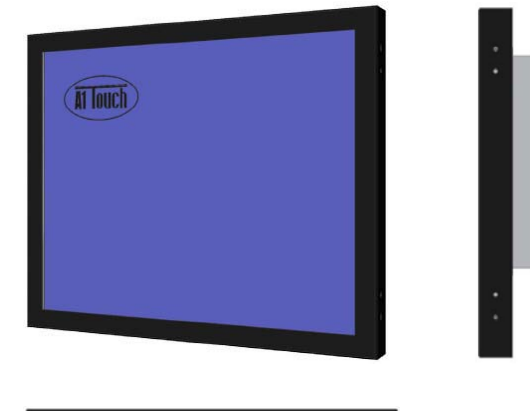

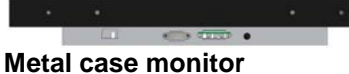

#### **Brackets** 3.2

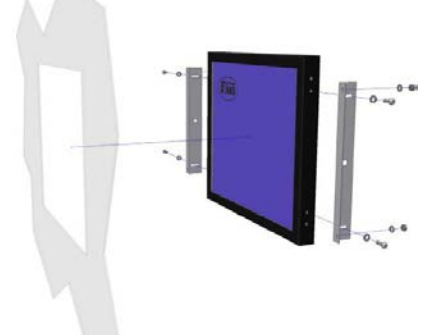

Metal case monitor + 2x brackets

#### **Panel-mounting** 3.3

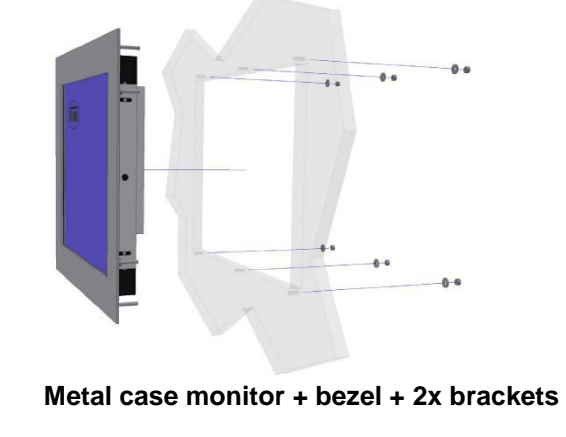

Page 10

### 3.4 Wall mounting

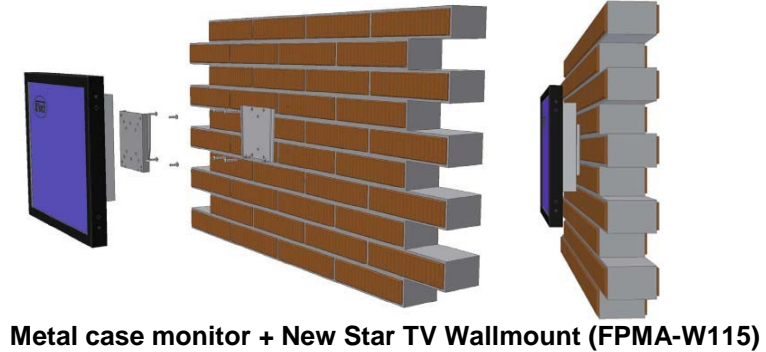